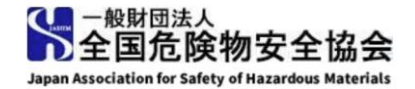

#### オンライン保安講習

## 事業所受講者用マニュアル

受講生の皆様に安心して受講していただくために、使用方法などについてまとめております。

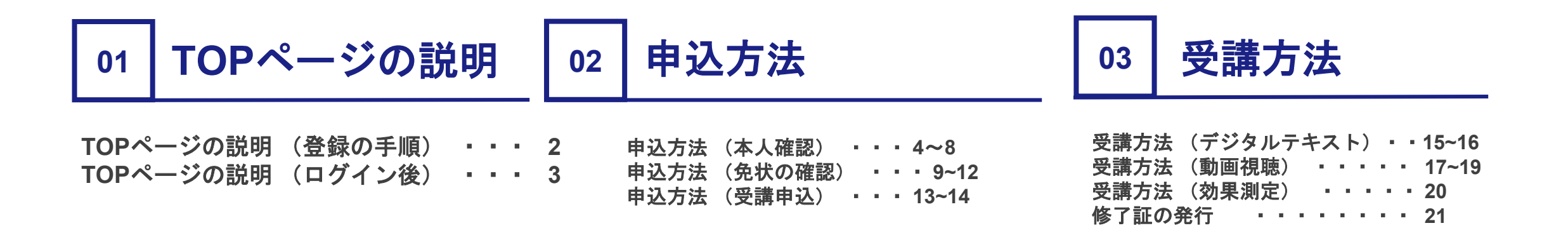

お問い合わせ先

e-ラーニングシステムサポートセンター

本事業は(一財)全国危険物安全協会より㈱Gakken LXが受託し、e-ラーニングサポートセンターとしてサイト運営を担当しております。 本件に関するご質問がございましたら、お気軽にお問い合わせください。 メールでのお問合せ先:<u>support-hoankousyu@gakkenlx.co.jp</u>

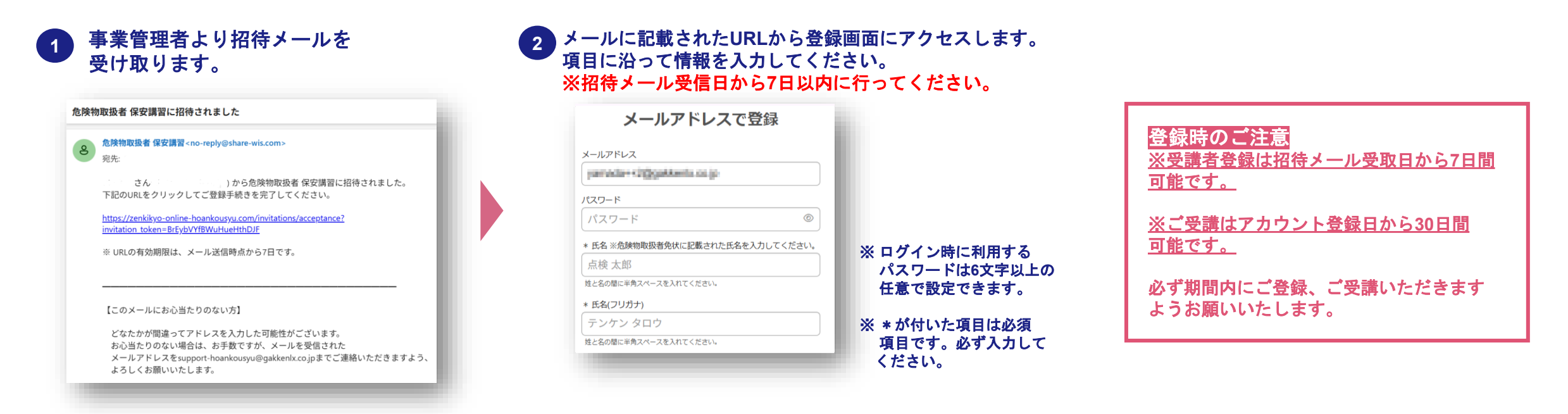

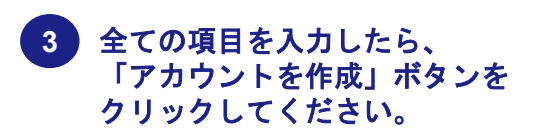

| ハイフンは省略してください。  |       |   |
|-----------------|-------|---|
| * 事業所名          |       |   |
|                 |       |   |
| * 事業所の所在地(都道府県) |       |   |
| 選択              |       | • |
| 入力してください。       |       |   |
| アカウ             | ントを作成 |   |

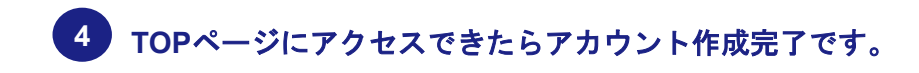

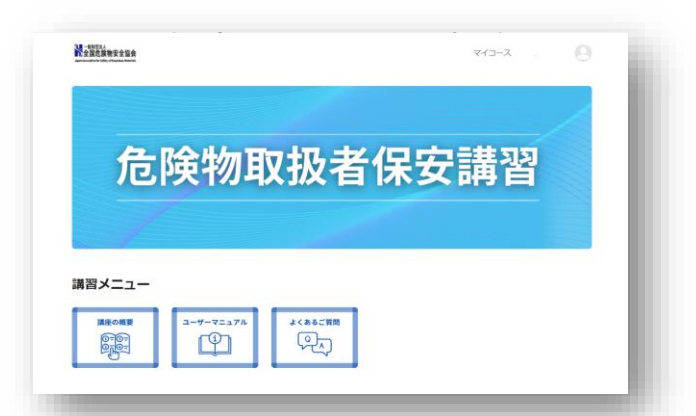

## 01 TOPページの説明 (ログイン後)

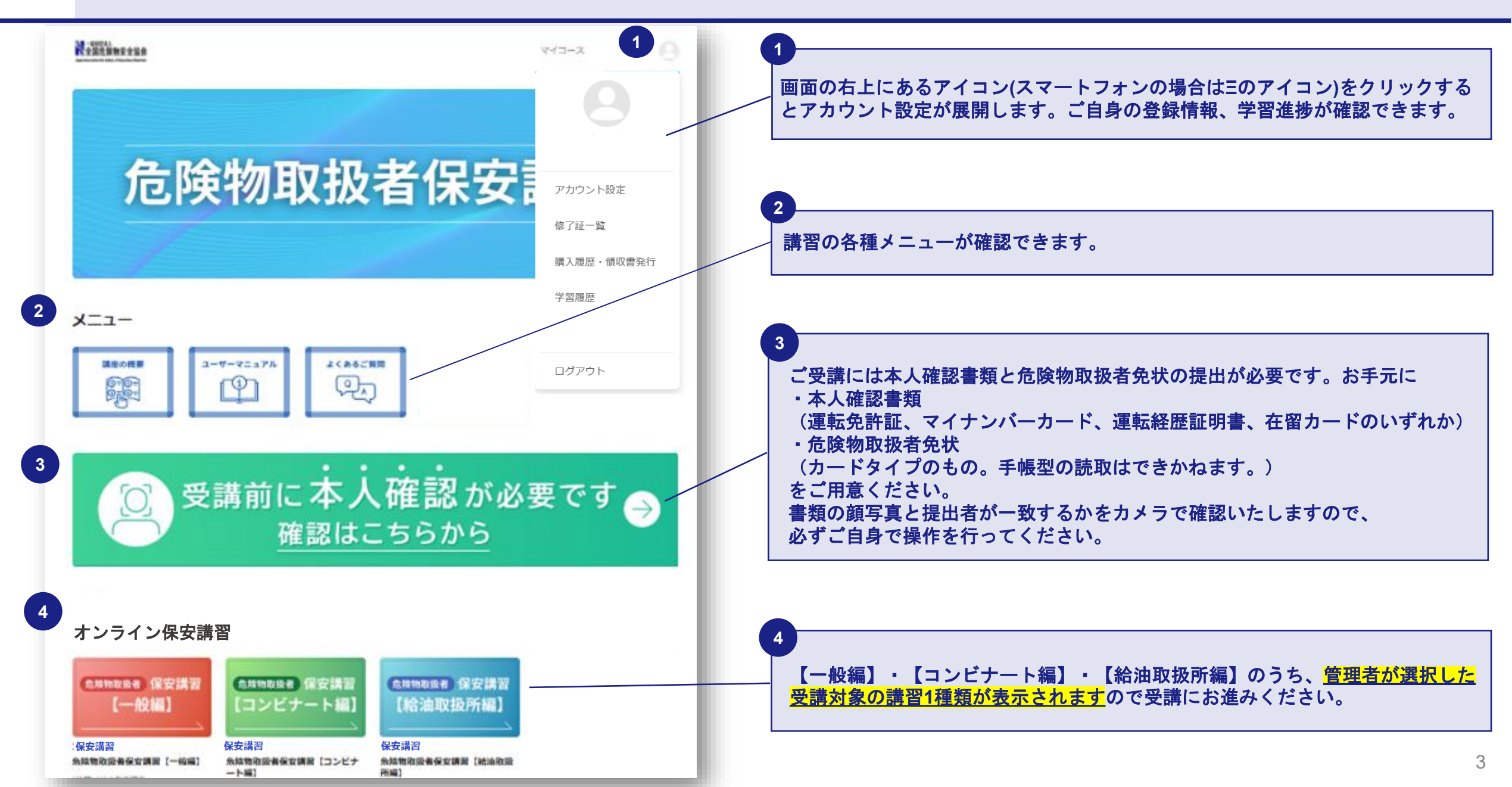

1 ログイン後にTOPページの「確認はこちらから」 のパナーをクリックしてください。

| <b>2011年1月1日日日日日日日日日日日日日日日日日日日日日日日日日日日日日日日日日</b>                                                                                                    |                     |
|----------------------------------------------------------------------------------------------------|---------------------|
|                                                                                                    | 8                   |
| 危険物取扱者保安                                                                                                    | アカウント設定             |
|                                                                                                    | 修了証一覧<br>購入履歴・領収書発行 |
|                                                                                                    | 学習履歴                |
|                                                                                                    | ログアウト               |
|                                                                                                    | 要です →               |
| ・好力量等者者の運動及び開始建立行いますので、実体電水のパメフ機能でONLUCください。                                                                                                    |                     |
| 前自ビガー見<br>危険物取扱者保安講習の講習区分一覧です。従事する危険物施設に合わせ、次のいずれかの講習区分4                                                                                                    | を受講してください。          |
| <ul> <li>・給油取扱所 ・・・給油取扱所において危険物の取扱作業に従事する危険物取扱者</li> <li>・コンピナート・・・・お油コンピナートや等次書称止法添え条第6号に規定する持定専奏所における<br/>危険物物酸において免除物の取扱作業に従事する危険物取扱者</li> <li>・一般 ・・・上記以外の危険物施設において危険物の取扱作業に従事する危険物取扱者</li> </ul> |                     |
| 受講コース                                                                                                    |                     |
| プロフース<br>デモ用<br>19かあ(原理)<br>消費: 0.05点回                                                                                                    |                     |

アカウント設定の 本人確認書類 「本人確認書類を提出する」を クリックします。

| ップ > アカウント設定 |                                              |             |
|--------------|----------------------------------------------|-------------|
| アカウント設定      |                                              |             |
| プロフィール設定     |                                              |             |
| * アカウント名     | and a                                        |             |
| ユーザー名        |                                              | Sデフォルト ∨    |
| メールアドレス      | and States                                   | 回確認メールを送信 🔮 |
| パスワード        | 登録したメールパトレスは第二者には公表されません  ・*****  パスワードを変更する |             |
| 本人確認はこちらから   |                                              |             |
| 本人確認書類       | 未提出本人確認書類を提出する                               |             |
| 危険物取扱者免状     | 未提出 危険物取扱者免状を提出する                            |             |
| 言語           | 日本語                                          |             |
| 領収書宛名        | 様 ~                                          |             |

3 二次元バーコードをスマートフォンでで読み取り スマートフォンでの本人確認へ進みます。

|   | <b>和 m 4</b> 8 45                                                                                                    |
|---|----------------------------------------------------------------------------------------------------|
|   | 利用規約                                                                                                    |
|   | <u>ブライバシーポリシー</u> と利用規約を最後までお読みになり、同意の上、本人確認にお進みください。                                                                                                    |
|   | クリィeKYC 利用規約                                                                                                    |
|   | 第1章 総則                                                                                                    |
|   | 第1条【目的】<br>本規約は、株式会社クリィ(以下「当社」といいます。)が提供するクリィeKYCサービス(以下「本サービス」といい、Webブラウザー版及びアプリ版の双方を含みます。)のご利用に関し当社と本サービスの利用者(以下「利用者」といいます。)との間に適用され、その権利義務や本サービスの利用条件を規定するものです。                                                    |
|   | 第2条【本サービスの内容】                                                                                                    |
|   | 1 本サービスには、以下のサービスが含まれます。<br>(1)当社に利用者の本人確認の補助を受託した事業者(以下「委託事業者」といいます。)から利用者が本サービスを利用した本人確認を伝摘され、利用者が本サービス上に利用者の個人情報を登録したうえで当社がその本人確認を行い、当該個人情報並びに本人確認の結果を当社が当該事業者に提供することで、利用者の本人確認の補助を当社が行うサービス(以下「本人確認代行サービス」といいます。) |
|   | 利用規約に同意する                                                                                                    |
|   | С<br>С<br>С<br>С<br>С<br>С<br>С<br>С<br>С<br>С<br>С<br>С<br>С<br>С<br>С<br>С<br>С<br>С<br>С                                                                                                    |
|   | 読み取り後は本面面での本人確認は実施できなくなります                                                                                                    |
| - | PCで実行する場合は画面の指示に従って<br>認証を進めてください                                                                                                    |
|   |                                                                                                    |

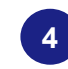

#### 利用規約を確認のうえ『利用規約に同意する』に チェックをし、「次に進む」をクリックします。

#### 利用規約

プライバシーポリシーと利用規約を最後までお読み になり、同意の上、本人確認にお進みください。

#### クリィeKYC 利用規約

第1章 総則

#### 第1条【目的】

本規約は、株式会社クリィ(以下「当社」といい ます。)が提供するクリィeKYCサービス(以下 「本サービス」といい、Webブラウザー版及びア プリ版の双方を含みます。)のご利用に関し当社と 本サービスの利用者(以下「利用者」といいま す。)との間に適用され、その権利義務や本サービ スの利用条件を規定するものです。

- 利用者が自己情報登録サービスを利用する場 合、当社は、利用者から個別の同意を取得した うえで、利用者から本人確認書類、利用者の風 貌の画像情報、第3条第4項に定める動画情報 その他、本人確認業務に必要な情報を取得して 本人確認のために利用します。
- 2 利用者は、前項に定める当社による本人確認の 結果を利用者が任意に選択する第三者に対して 表示等することで、利用者が当該第三者に示す ことを希望する情報を確認済みのものとして示 すことができます。ただし、当社は利用者が表 示した本人確認の結果の真正について、第三者 に対し何ら保証するものではありません。
  3 利用者は、自己情報登録サービスを利用するに 当たり、利用者と前項により本人確認結果を表 示する第三者との間の契約その他利用条件を確 認し、これに同意しなければなりません。

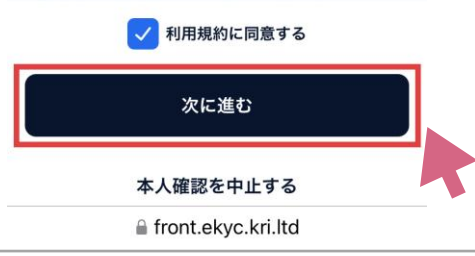

5 本人情報(確認書類と同じ情報)を入力し、 「送信」ボタンをクリックします。 本人情報入力 かか証券制 セルフィー発制 単共活用 以下の情報を入力してください 本人確認を行う株式会社クリィに提出する情報 です。本人確認書類(※)に記載された内容と同 じ情報を入力してください。 ※本人確認書類:運転免許証、マイナンバーカード、 運転経歴証明書、在留カード 姓 名 セイ XT 生年月日(半角数字8桁) 例:19950608 郵便番号 ※確認書類と異なると本人確認 ※数字7桁で入力 ができませんので、住所等 郑道府县 (丁目、番地、号、マンション 市区町村 名)正確に入力してください。 0 町域·番地以下 住所は丁目やマンション名も含めて提出する身分証と 同一の表記で入力してください。 (例:一丁目1番1号、OOマンション101号室、など) 相手への提供情報 相手には以下の情報のみが提供され、これ 以外の情報は利用規約に定める場合を除い て開示されることはありません。 氏名 フリガナ 19744-10.019 生年月日 8 住所(市区町村ま で) 写真 提出する顔写真

送信

#### 6 身分証を選択します。

| 1<br><sup>本人情報入力</sup> 身分<br>身分証を選 | 2 3 4            |
|------------------------------------|------------------|
|                                    | 運転免許証            |
|                                    | マイナンバーカード        |
|                                    | 運転経歴証明書          |
| 1                                  | 在留カード            |
| <b>≜</b> fr                        | ont.ekyc.kri.ltd |

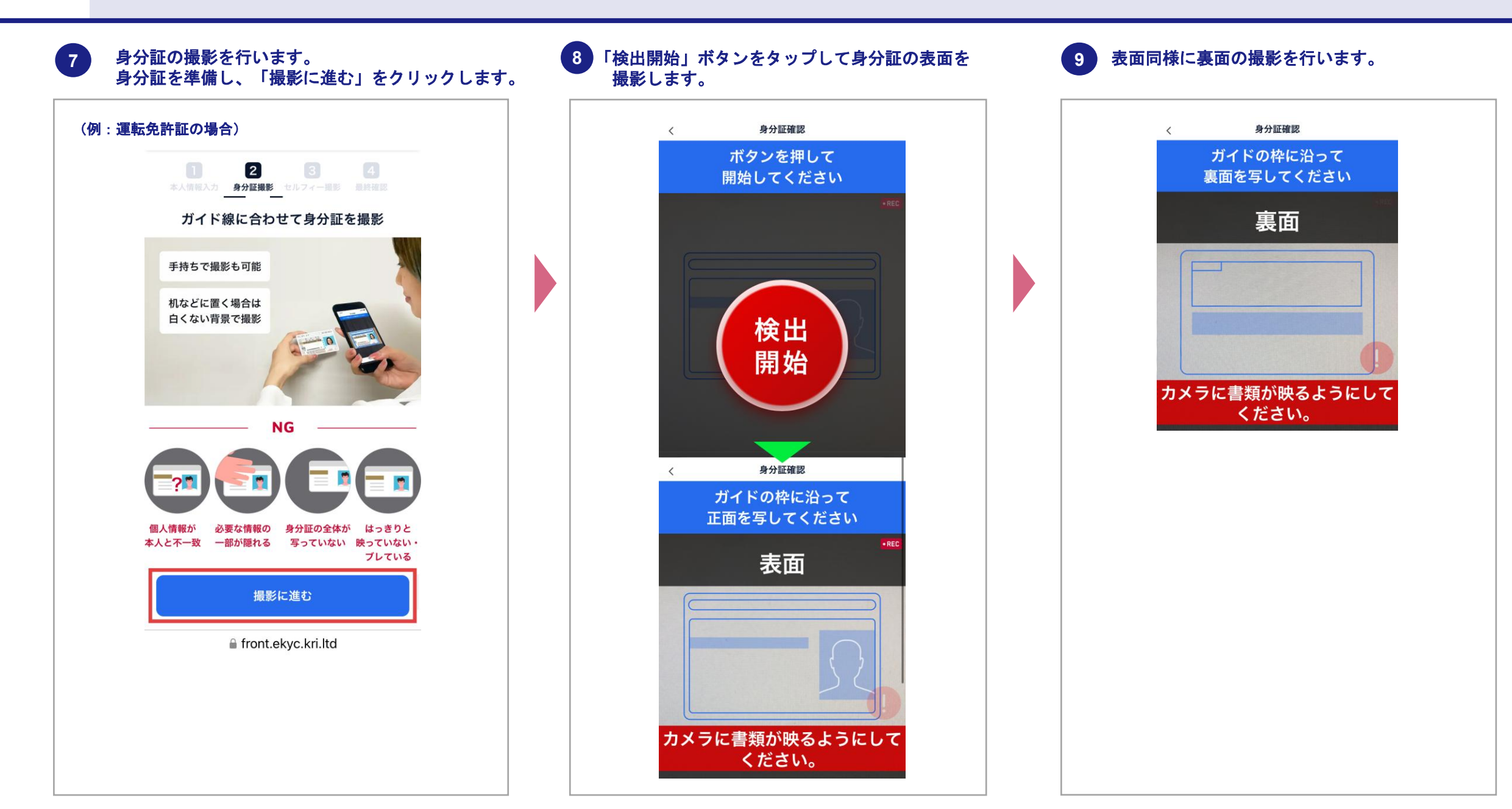

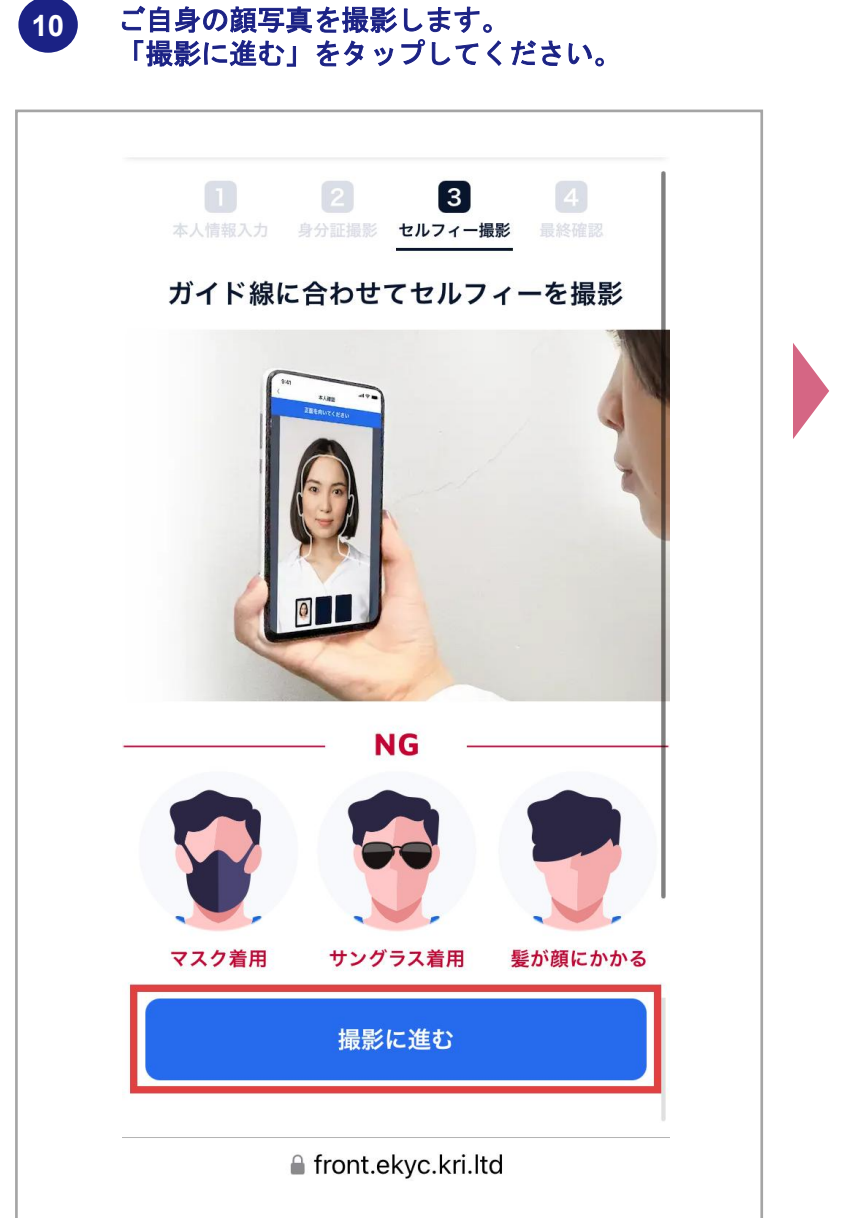

 

 画面の案内を見ながら「検出開始」タップして 撮影を開始します。

 本人確認

 ガロンを知して

ボタンを押して 開始してください 検出 開始 ※顔の正面、左右斜めからの 検出がありますので、画面の案 内を見ながら撮影を行ってくだ さい

12 最終確認を行います。本人確認書類、本人情報、 写真などを確認し、問題がなければチェック項目 にチェックをします。

|                                                                                     |                                                                                           | 4<br>801-1010                                               |  |  |
|-------------------------------------------------------------------------------------|-------------------------------------------------------------------------------------------|-------------------------------------------------------------|--|--|
| 提出内容の                                                                               | の確認                                                                                       |                                                             |  |  |
| 以下の提出する<br>保証内容を必ず<br>て提出を行って                                                       | ッデータを確認の上、<br>"お読みいただき、チ<br>こください。                                                        | 確認事項と<br>ェックをし                                              |  |  |
| 本人確認書                                                                               | 鏡                                                                                         | 上修正する                                                       |  |  |
|                                                                                     |                                                                                           |                                                             |  |  |
| 本人情報                                                                                |                                                                                           | と修正する                                                       |  |  |
| 氏名                                                                                  | 408-0                                                                                     |                                                             |  |  |
| フリガナ                                                                                | 0.0100-0.000                                                                              | 8                                                           |  |  |
| 生年月日                                                                                | 12544108180                                                                               |                                                             |  |  |
| 住所                                                                                  | ************************************                                                      |                                                             |  |  |
| ▲ 入力した情                                                                             | 報は正しいですか?                                                                                 |                                                             |  |  |
| 本人確認書類と)<br>は本人確認書類と<br>ください。                                                       | 、力した情報に誤りがな<br>:一致しているかどうか                                                                | いか(特に住所<br>)、再度ご確認                                          |  |  |
| 問題ない                                                                                | ことを確認しました                                                                                 |                                                             |  |  |
| ■ セルフィー                                                                             |                                                                                           | ∠修正する                                                       |  |  |
| 2                                                                                   |                                                                                           |                                                             |  |  |
| 事業者が<br>します。                                                                        | 提出データを閲覧す                                                                                 | ることに同意                                                      |  |  |
| □ 本人情報か<br>しているこ                                                                    | 「本人確認書類の記載<br>ことを確認した                                                                     | (内容と合致                                                      |  |  |
| ■確認事項<br>偽造・変造した                                                                    | :本人確認書類を使用                                                                                | 、または本                                                       |  |  |
| 人のものではな<br>公文書偽造罪、<br>罪、同供用罪、<br>ます。また、1<br>の情報を隠した<br>や指定外の本人<br>できません。<br>※末成年の場合 | いデータを提出した<br>同行使罪、電磁的創<br>詐欺罪等に問われる<br>同別のできない(加工<br>こりすることも含む);<br>、確認書類を用いたテ<br>いも同様です。 | 場合、 <b>有印</b><br>本正作出<br>ことがあり<br>したり一部<br>本人確認書類<br>「ータは提出 |  |  |
| ☐ 確認事項                                                                              | 町の内容を確認した                                                                                 |                                                             |  |  |
| 保証内容                                                                                |                                                                                           |                                                             |  |  |
| 提出するデータを行っておらすを保証します。                                                               | ?全てが、偽造・変退<br>?、自己の正確な情報                                                                  | ー 隠蔽など<br>であること                                             |  |  |
| 保証内容                                                                                | <b>8に同意して保証する</b>                                                                         |                                                             |  |  |
|                                                                                     |                                                                                           |                                                             |  |  |
|                                                                                     | 申請を中止する                                                                                   |                                                             |  |  |

7

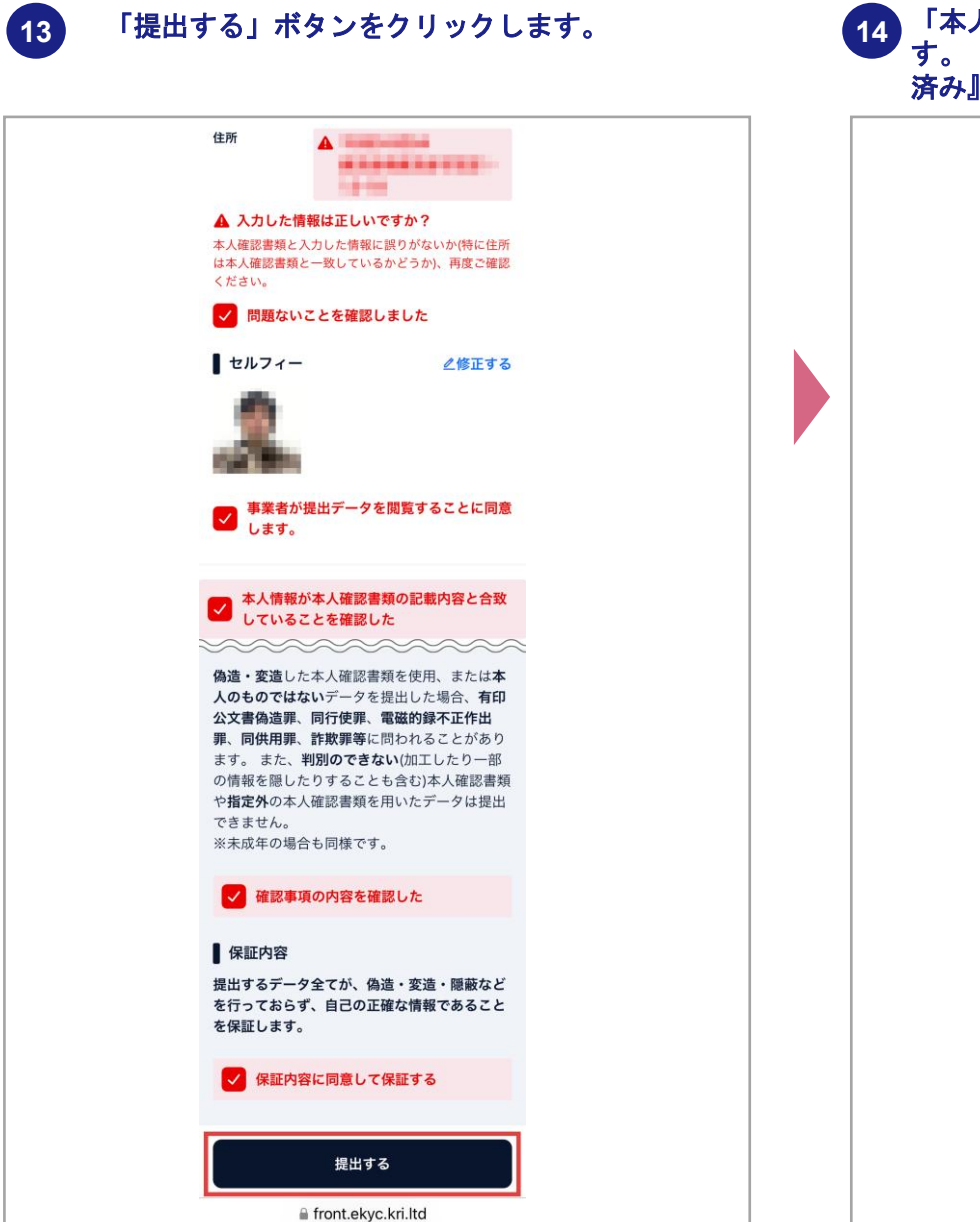

# 「本人確認が完了しました」と表示されて完了で す。「元のサイトに戻る」で本人確認書類『提出 済み』の確認を行います。 2024/日付、時刻が表示されます A 情報提供先:株式会社Gakken LX 生年月日 A DESCRIPTION OF TAXABLE PARTY. and the second second 住所 回然於回 计面 法财工 ample 番号を表示 元のサイトに戻る front.ekyc.kri.ltd

15 本人確認書類が『提出済み』と表示されていれば、 本人確認が正常に完了しています。 <u>『提出済み(審査NG)』と表示されていた際は</u> 再提出をお願いします。

| HERRELLA<br>全国危険物安全協会<br>Japan Resolution for Lakery of Manarakon Hatarida |                                                       |        |
|----------------------------------------------------------------------------|-------------------------------------------------------|--------|
| トップ > アカウント設定                                                              |                                                       |        |
| アカウント設定                                                                    |                                                       |        |
| プロフィール設定                                                                   |                                                       |        |
| * アカウント名                                                                   | tisteney                                              |        |
| 氏名                                                                         | 22 H H                                                | Sデフォ   |
| メールアドレス                                                                    | permeda ingetter in co je<br>を終したメールアドレスは第二条には公果されませた | 図確認メール |
| パスワード                                                                      |                                                       | 5      |
| 本人確認書類                                                                     | ✓提出済み                                                 |        |
| 危険物取扱者免状                                                                   | 未提出 危険物取扱者免状を提出する                                     |        |
|                                                                            | 日本語                                                   |        |
| 領収書宛名                                                                      | 様 ~                                                   |        |
|                                                                            | 保存する                                                  |        |
|                                                                            |                                                       |        |
|                                                                            |                                                       |        |
|                                                                            |                                                       |        |
|                                                                            |                                                       |        |

1 ログイン後にTOPページの「確認はこちらから」 のパナーをクリックしてください。

| <b>危险物取扱者保安</b>                                                                                                    | アカウント設定          |
|----------------------------------------------------------------------------------------------------|------------------|
|                                                                                                    | 修了証一覧            |
|                                                                                                    | 購入履歴・領収書発行       |
| and the second second sec | 学習履歴             |
| ■講習メニュー                                                                                                    |                  |
|                                                                                                    | ログアウト            |
|                                                                                                    |                  |
| 受講前に本人確認が必要<br>確認はこちらから                                                                                                    | ₹です <del>→</del> |
| 受講前に本人確認が必要<br>確認はこちらから<br>・発達申請するときに、身分証明書と危険相取取者免状が必要になりますので、お呼えにご用意ください。<br>・ 身分証明書等の細胞取び相認証を行いますので、受講論系のカメラ細胞をOMICしてください。                                                                                                    | ₹です <del>→</del> |
| ・ 定期中請するときに、身分証明書と急病物取扱意気化が必要になりますので、お手元にご用風ください、<br>・ 完成申請するときに、身分証明書と急病物取扱意気化が必要になりますので、お手元にご用風ください、<br>・ 今日知時書の何期取び何期認を行いますので、受難需求のカメラ機能をOMICしてください、<br>は、<br>第四区分一覧<br>のののののののののののののののののののののののののののののののののののの                                                                                                    | 更です →            |
| <ul> <li>         ・受講前に本人確認が必要<br/>確認はこちらから         ・<br/>・<br/>・</li></ul>                                                                                                    | <b>要です →</b>     |

アカウント設定の 本人確認書類 「危険物取扱者免状を提出す る」をクリックします。

| トップ > アカウント設定 |                                                                    |             |       |                     |             |
|---------------|--------------------------------------------------------------------|-------------|-------|---------------------|-------------|
| アカウント設定       |                                                                    |             |       |                     |             |
| プロフィール設定      |                                                                    |             |       |                     |             |
| * アカウント名      |                                                                    |             |       |                     |             |
| ユーザー名         |                                                                    |             |       |                     | Sデフォルト ∨    |
| メールアドレス       |                                                                    |             |       | B++ /               | ◎確認メールを送信 🔮 |
| パスワード         | (1)<br>(1)<br>(1)<br>(1)<br>(1)<br>(1)<br>(1)<br>(1)<br>(1)<br>(1) | ールアドレスは第二者に |       | < 200<br>《スワードを変更する |             |
| 本人確認はこちらから    |                                                                    |             |       |                     |             |
| 本人確認書類        | 未提出                                                                | 本人確認書類を提    | 出する   |                     |             |
| 危険物取扱者免状      | 未提出                                                                | 危険物取扱者免状    | を提出する |                     |             |
| 言語            | 日本語                                                                |             | ~     |                     |             |
| 領収書命名         |                                                                    |             | 1     |                     |             |

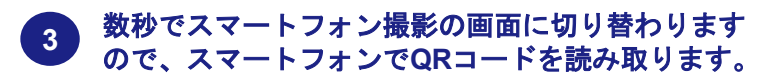

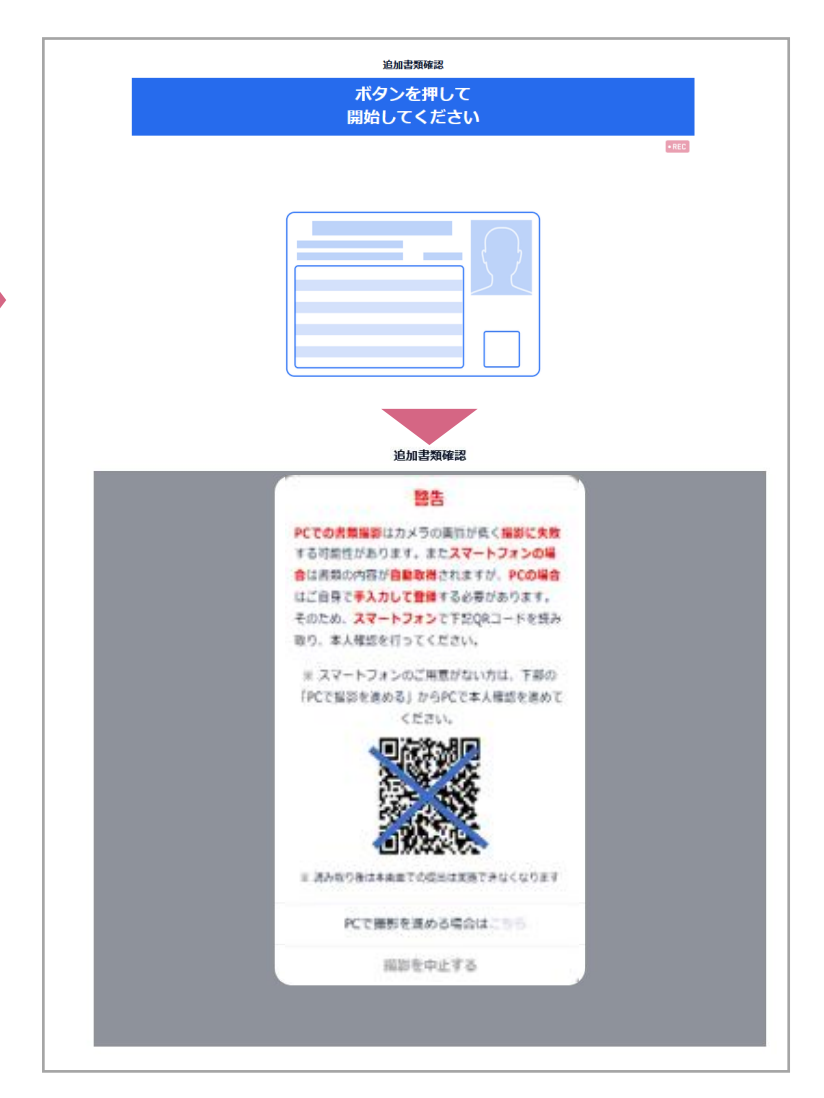

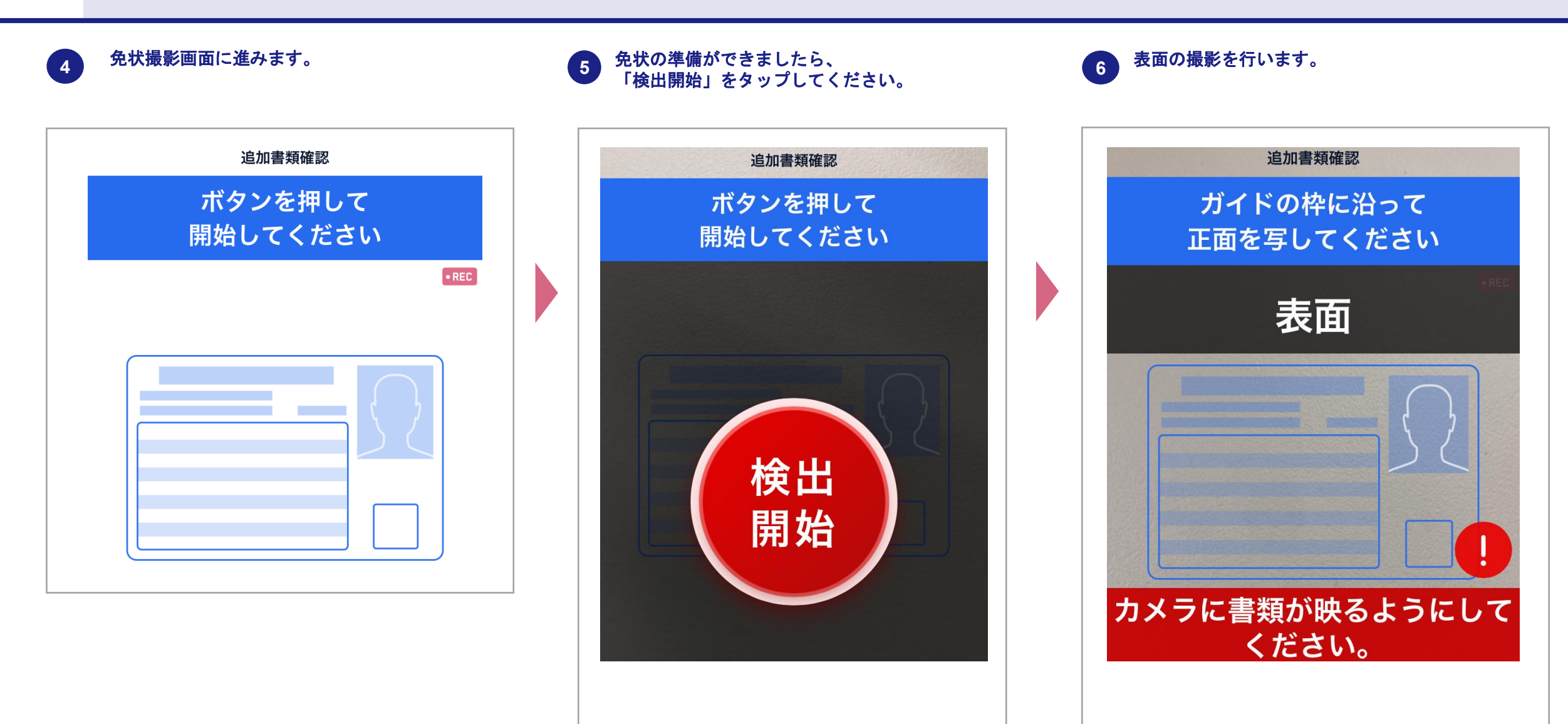

裏面の撮影を行います。

追加書類確認 ガイドの枠に沿って 裏面を写してください • REC 裏面 \* AR-2019 (1871070) ( 危険物取扱者講習の状況 修了年月日 講習実施機関 証印 STOCK OF ST (備考) カメラに書類が映るようにして ください。

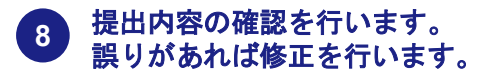

提出内容の確認

て提出を行ってください。

以下の提出するデータを確認の上、確認事項と

保証内容を必ずお読みいただき、チェックをし

■ 危険物取扱者免状の撮影写真 🤌 修正する

■ 危険物取扱者免状の情報の確認

全ての情報が正しいかご確認ください

緑枠 編集済みの枠は緑になります。

+ タップして新規入力できます。

赤枠 修正が必要な箇所です。タップして修正

危险物取扱者免状

青枠タップして編集できます。

してください。

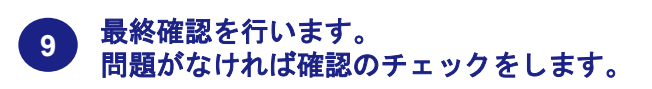

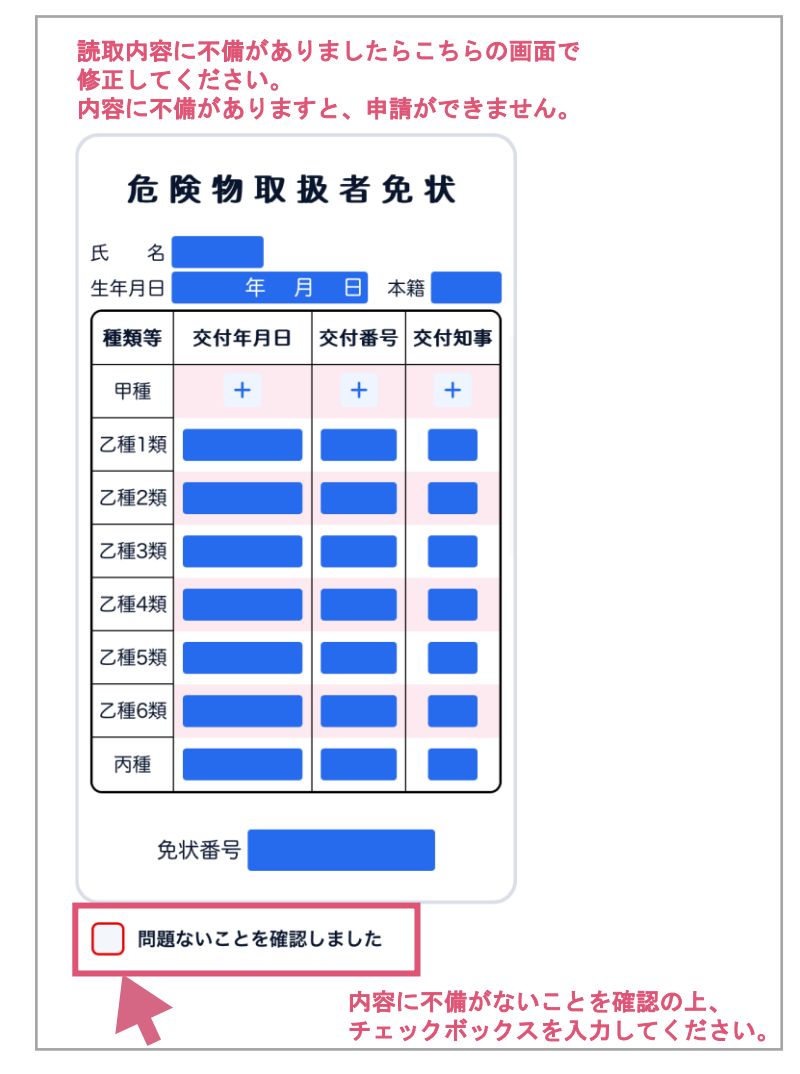

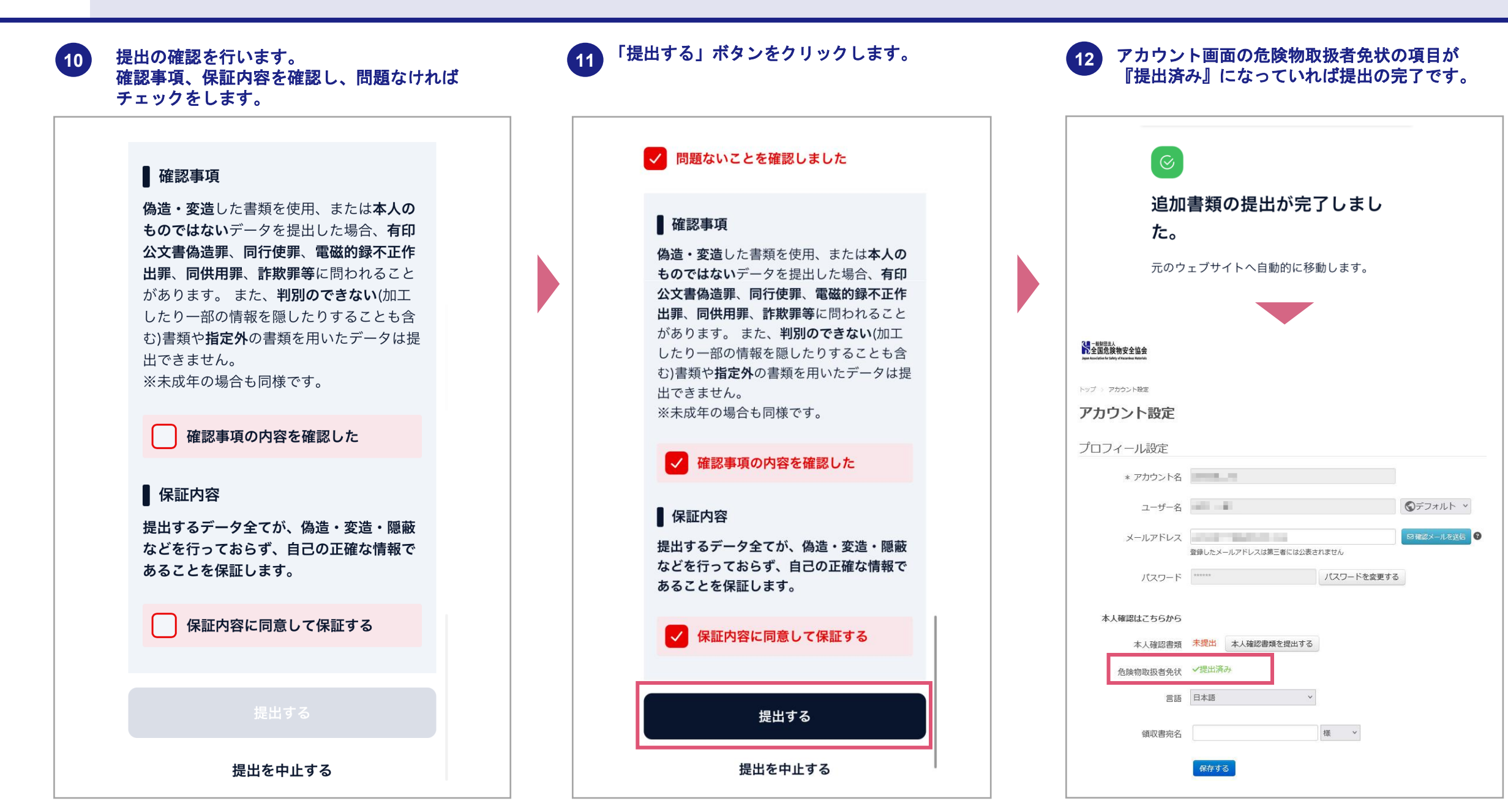

02 申込方法(受講申込)

講習申込ページ(ログイン後ページ)

受講する講習をクリックしてください。

| 危険物                                                                                | 物取扱者保安講習                                                    |
|------------------------------------------------------------------------------------|-------------------------------------------------------------|
| ■講習メニュー                                                                            | =37/L                                                       |
| 受講                                                                                 | 前に本人確認が必要です。<br>確認はこちらから                                    |
| - 受講中間するとさに、ロクロ明書と為知<br>- 会分証明書時の優新及び間記証を行います<br>講習区分一覧<br>危険物取扱者(保安講習<br>【一 404篇】 | IR扱合地化が必要になりますので、お子にこご用意ください。<br>FOT、受問題木のカメラ機能をONICしてください。 |
| 【一般技編】<br>保安講習<br>魚陰陽短過音安変調圖【結:<br>所編】<br>二で際個には木人最短週前の19日本名                       | ※管理者が選択した受講対象の講習が<br>1種類が表示されます。                            |

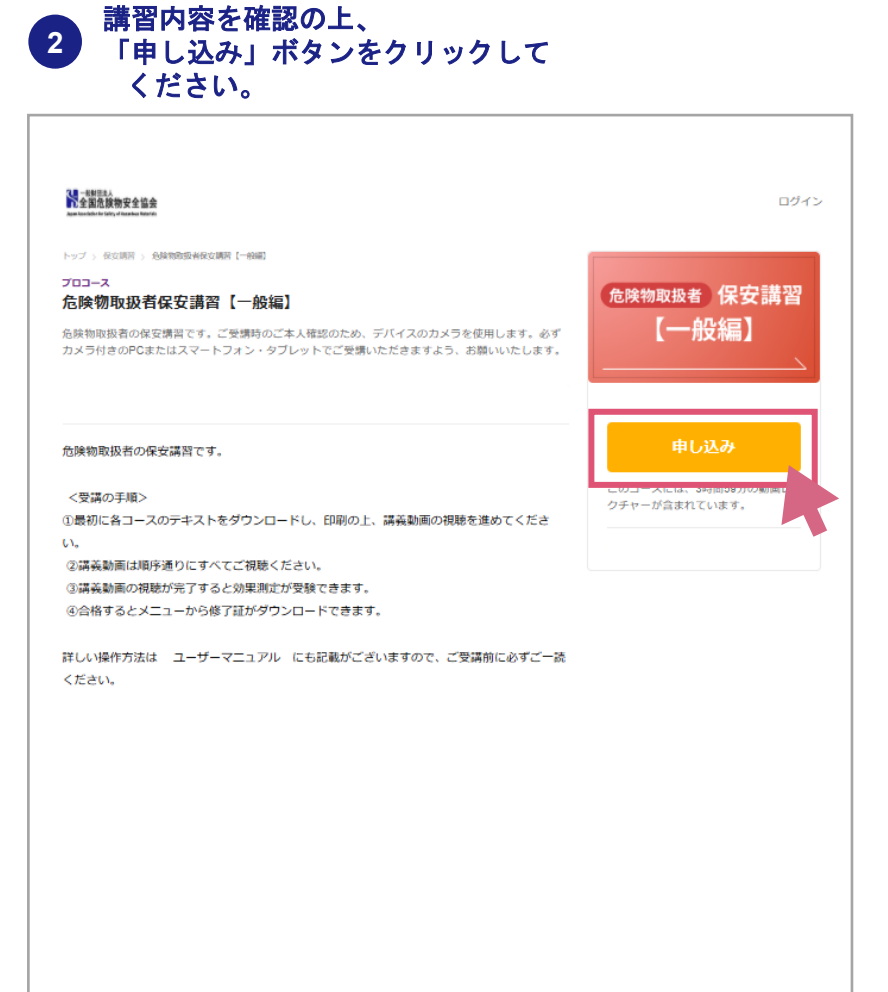

・
・
・
・
・
・
・
・
・
・
・
・
・
・
・
・
・
・
・
・
・
・
・
・
・
・
・
・
・
・
・
・
・
・
・
・
・
・
・
・
・
・
・
・
・
・
・
・
・
・
・
・
・
・
・
・
・
・
・
・
・
・
・
・
・
・
・
・
・
・
・
・
・
・
・
・
・
・
・
・
・
・
・
・
・
・
・
・
・
・
・
・
・
・
・
・
・
・
・
・
・
・
・
・
・
・
・
・
・
・
・
・
・
・
・
・
・
・
・
・
・
・
・
・
・
・
・
・
・
・
・
・
・
・
・
・
・
・
・
・
・
・
・
・
・
・
・
・
・
・
・
・
・
・
・
・
・
・
・
・
・
・
・
・
・
・
・
・
・
・

・
・
・
・
・
・
・
・
・
・
・
・
・
・
・
・
・
・
・
・
・
・
・
・
・
・
・
・
・
・
・
・
・
・
・
・
・
・
・
・
・
・
・
・
・
・
・
・
・
・
・
・
・
・
・
・
・<

※ [アカウント設定へ] から 本人認証に進めます

# 02 申込方法(受講申込)

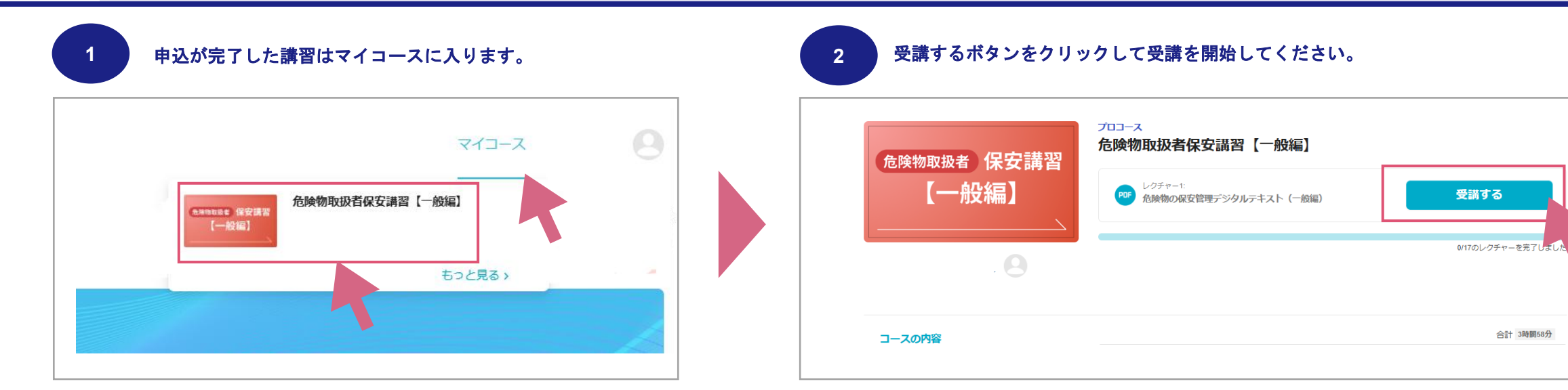

| <u>バイルでの受講時について</u><br>右上の 🕗 アイコンからお進みいただけます。 |               |                         |
|-----------------------------------------------|---------------|-------------------------|
| ₩-###14<br>★_2%\$\$\$\$\$\$\$\$\$             | ·             |                         |
|                                               |               | マイコースを検索                |
| 合除物取圾老保安講習                                    |               | 学習中のコース                 |
| 尼陕初级放音体女神首                                    | アカウント設定       | ▲用用電磁器 保安講習 [一般編] 【一般編】 |
|                                               | 197 J BLL 906 | 0/17のレクチャーを完了しました       |

#### 03 受講方法 (デジタルテキスト)

#### 講習の受講方法

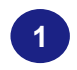

マークがついたレクチャーではデジタルテキスト がPDFファイルとしてダウンロードできます。 レクチャーのタイトルをクリックします。

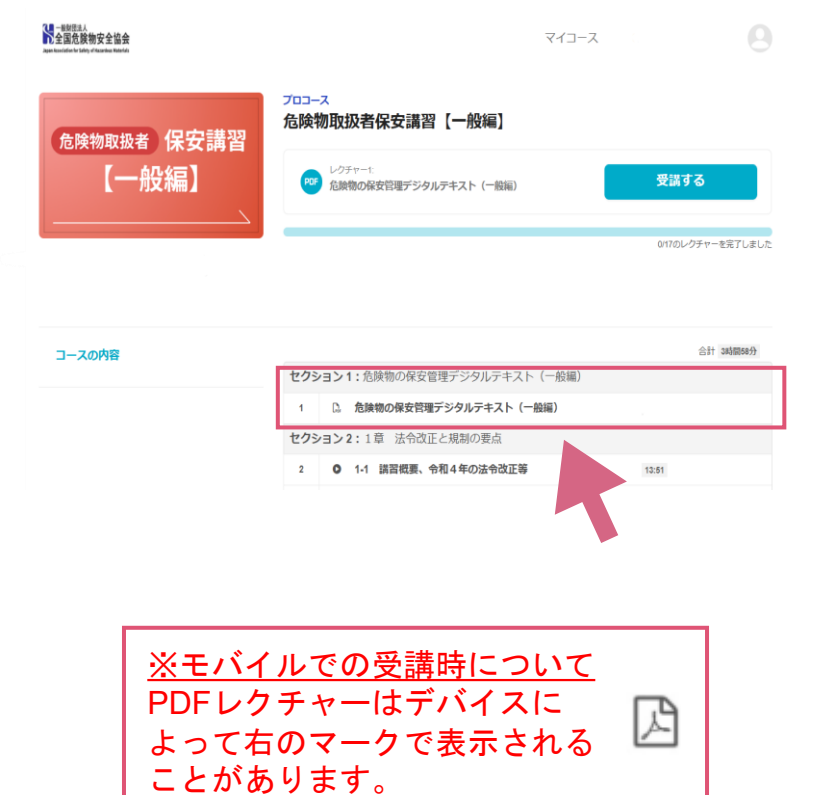

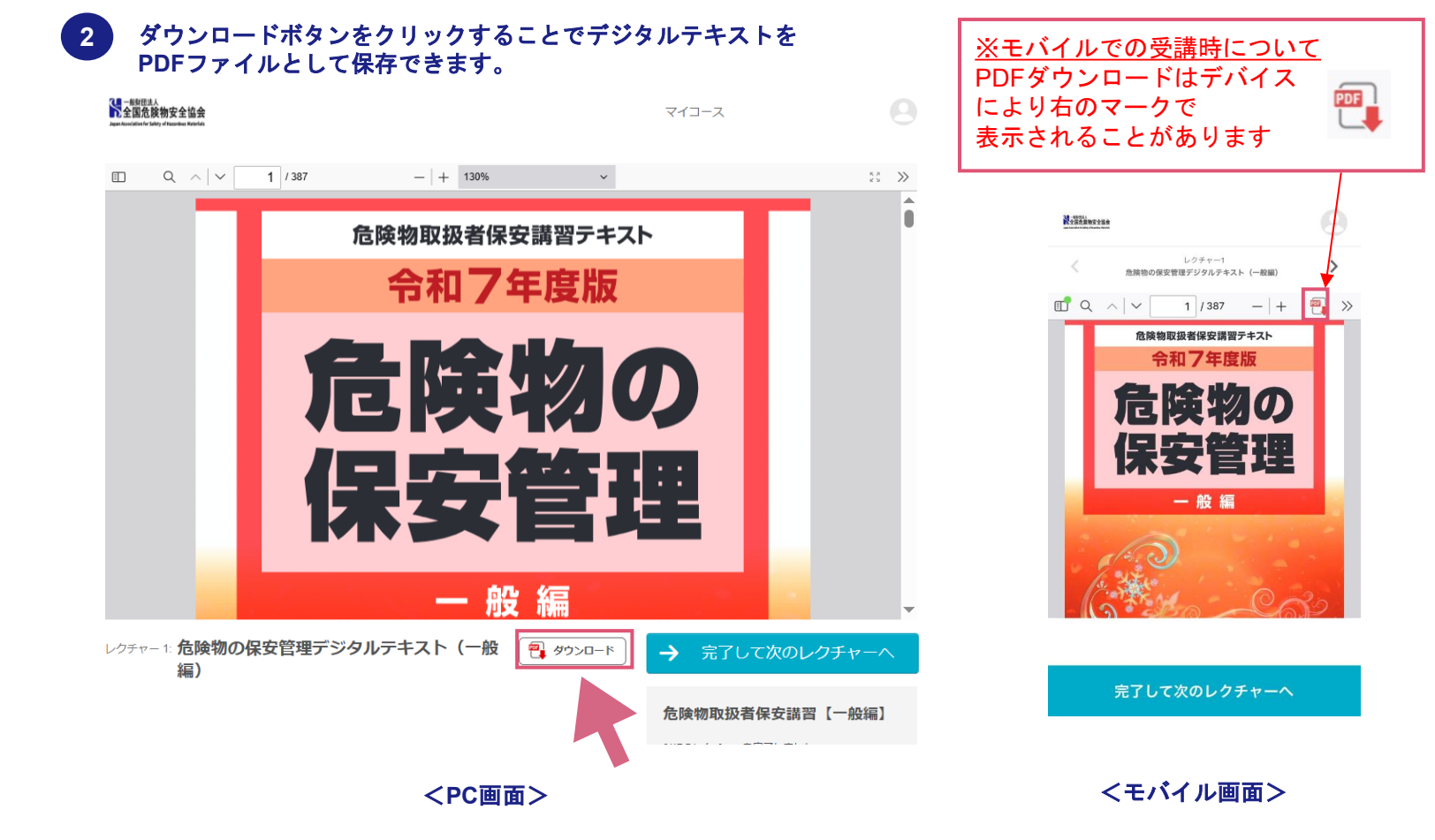

03 受講方法 (デジタルテキスト)

#### PDFをeラーニング上で見るときの便利な機能

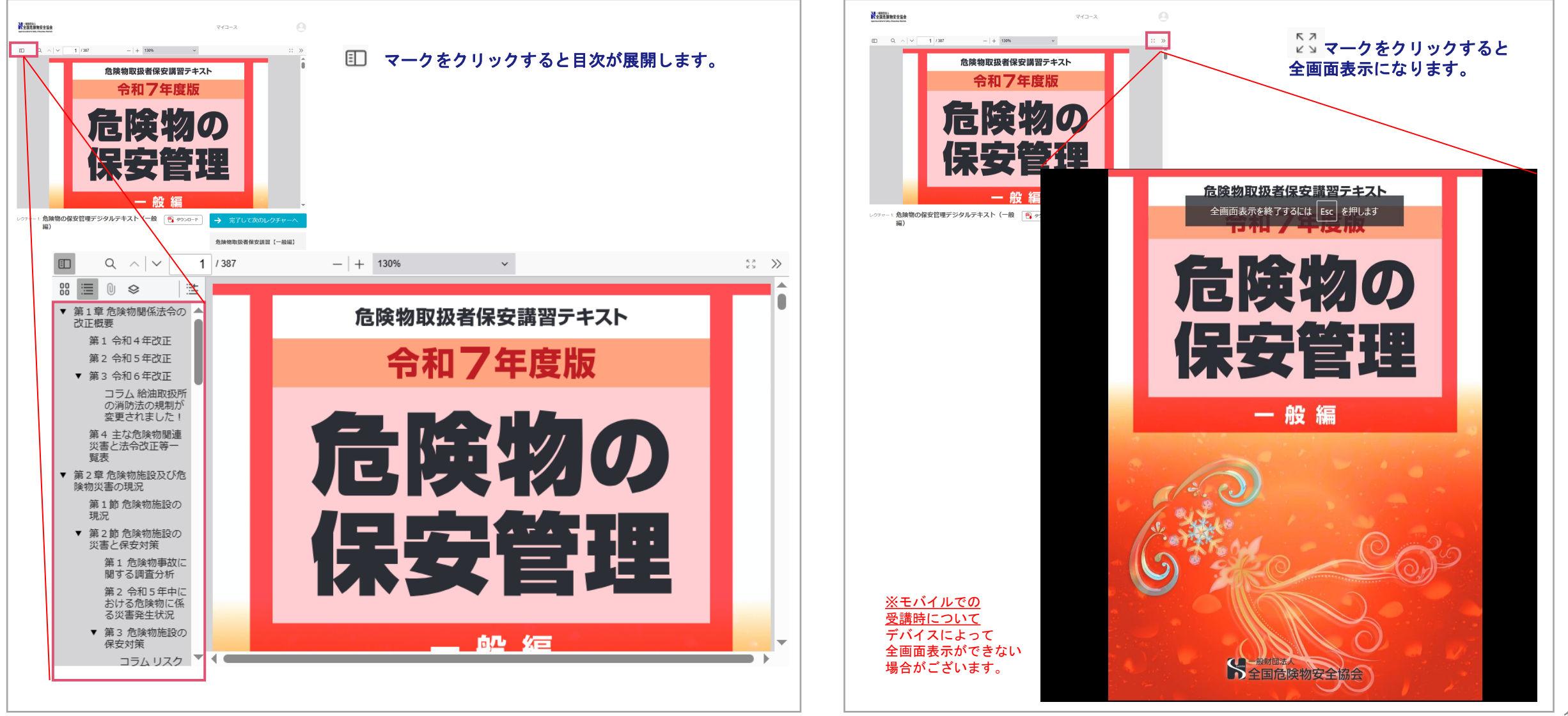

### 03 受講方法(動画視聴)

| このアイコンは動画レクラ<br>このアイコンがついている<br>前のレクチャーを完了させ<br><sup>危険物取扱者保安講習【一般編】</sup> | チャーです。<br>レクチャーは<br>ないと受講できません |
|----------------------------------------------------------------------------|--------------------------------|
| レクチャー1:<br>危険物の保安管理デジタルテキスト (一般編)                                          | 受講する                           |
|                                                                            | 0117のレクチャーを充了しました              |
|                                                                            | 合計 3時間58分                      |
| セクション1:危険物の保安管理デジタルテキスト (一般編)                                              |                                |
| 1 0. 危険物の保安管理デジタルテキスト(一般編)                                                 |                                |
| セクション2:1章 法令改正と規制の要点                                                       |                                |
| <ul> <li>2 0 1-1 講習概要、令和4年の法令改正等</li> </ul>                                | 13:51                          |
| 3 🕒 🔒 1-2 令和5年の法令改正等                                                       | 11:11                          |
|                                                                            |                                |

#### 動画の視聴方法

| _=====↓<br>全国危旗物安全協会            | 743-2                                                                            |                   |            |                                     |  |
|---------------------------------|----------------------------------------------------------------------------------|-------------------|------------|-------------------------------------|--|
| <sup>危険物取扱者</sup> 保安講習<br>【一般編】 | 2733-ス<br>危険物取扱者保安講習【コンビナート編】<br>・ <sup>2054-1</sup><br>1-1 BEEEL - 9631602602E8 | 受滅する              | Mattinessa | ₹4∋-⊼                               |  |
| i                               |                                                                                  | artsのレクテナーを用了しました | 監視に使用す     | るカメラを選択してください。<br><sup>コメラを選択</sup> |  |
| コースの内容                          | 1 O 1-1 講習概要、令和3年の法令改正等                                                          | 6:20              |            | 選択                                  |  |
|                                 | 2 0 🔒 1-2 危険物施設の組水市対策 [映像資料]                                                     | 21:25             |            |                                     |  |
|                                 | 3 0 品 1-3 令和4年の法改正等                                                              | 11:05             |            |                                     |  |

「認証に成功しました」のメッセージ

が表示されましたら認証完了です。

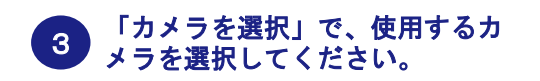

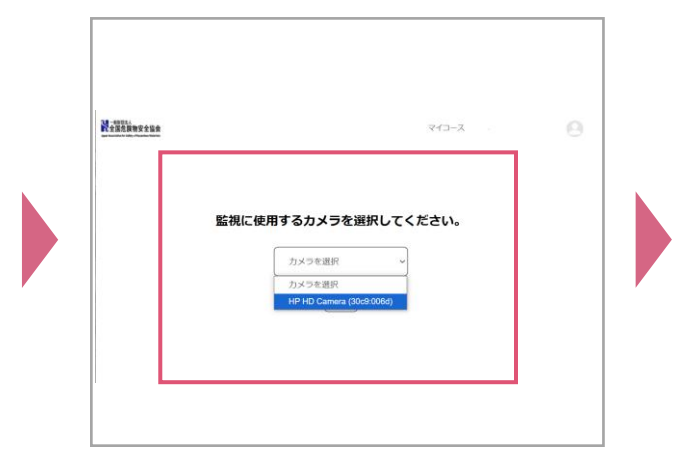

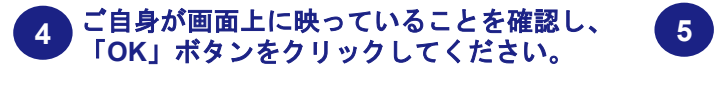

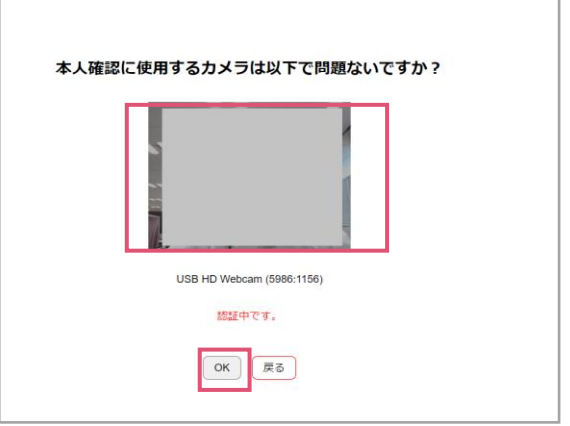

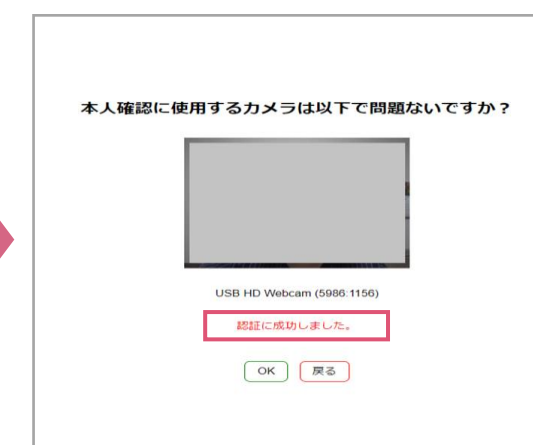

#### ※認証に失敗してしまう場合は

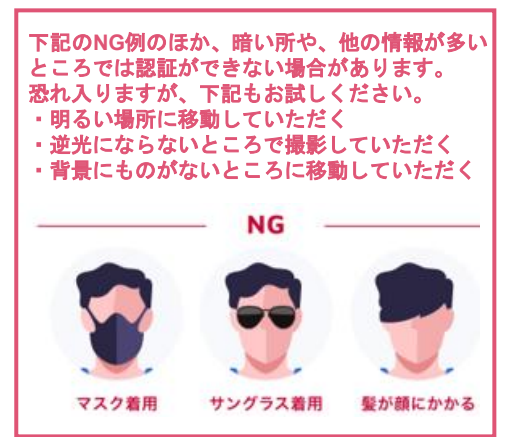

#### 講習の受講方法

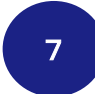

動画を再生し、最後まで視聴してください。 ※ 初回の動画視聴は、「早送り」、「巻き戻し」、「スキップ」はできません。

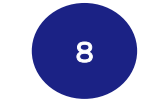

動画を見終えたら、「次のレクチャーへ」を クリックしてください。

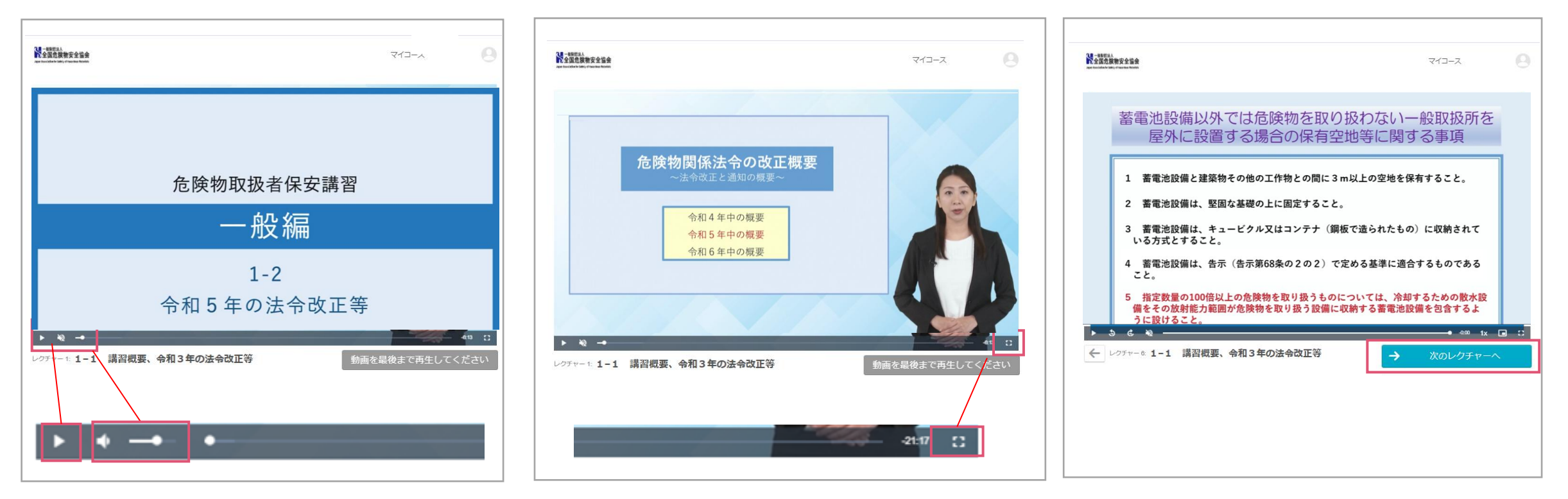

◆ 上記の「▶」箇所が動画再生のボタンです。
 スピーカーのアイコンを選択して音量を
 調節することができます。

◆ カメラ監視していますが、ご自身を画面に 映さない場合は、動画を全画面表示にしてご覧ください。

◆ スクロールバーの一番右側が全画面表示のボタンです。

#### 講習の受講方法

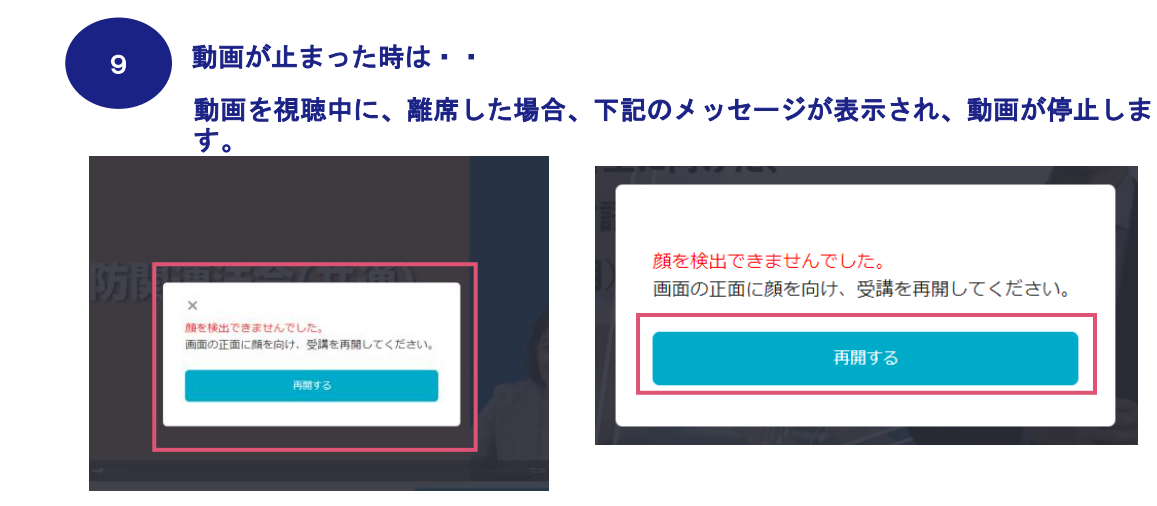

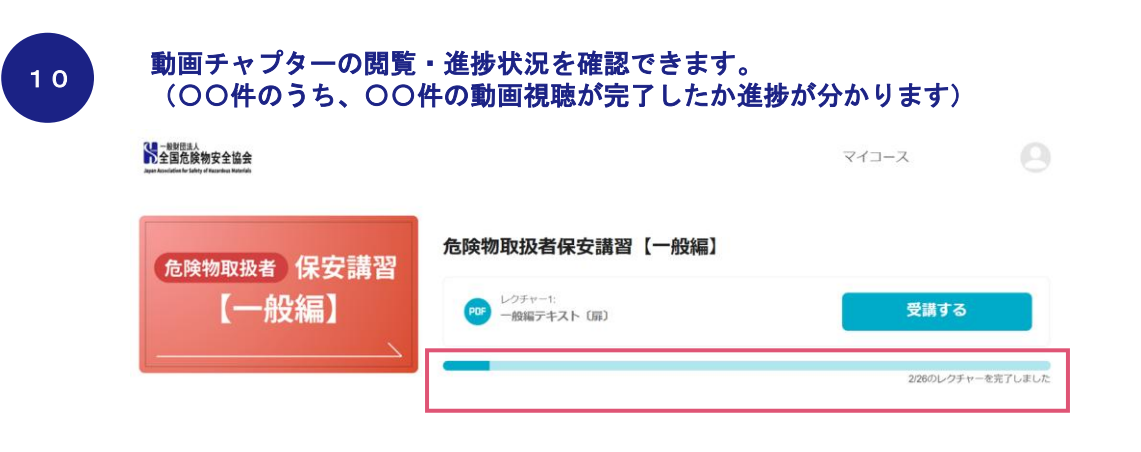

#### 動画を再開する場合、「再開する」ボタンをクリックした上で、動画再生「▶」ボタンを クリックし、動画を再生してください。

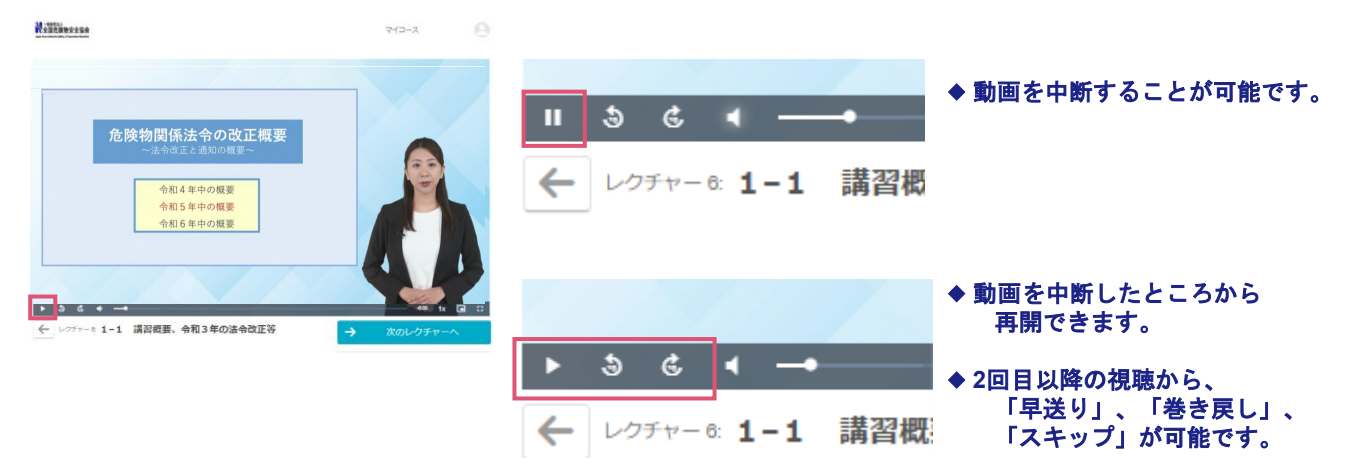

#### 効果測定の方法

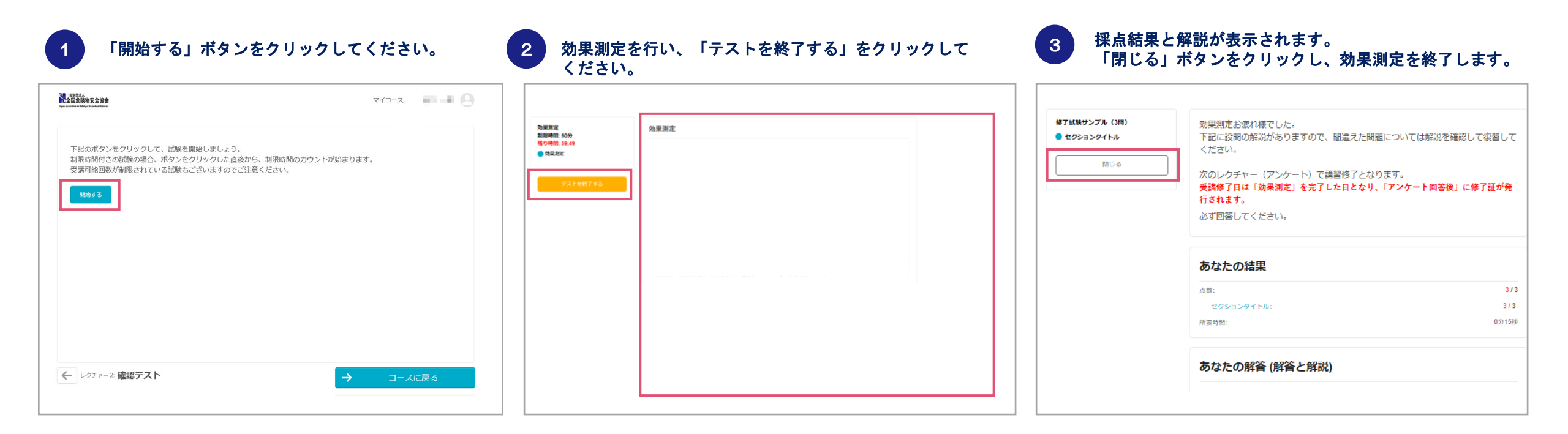

# 03 修了証の発行

#### 修了証の発行

1

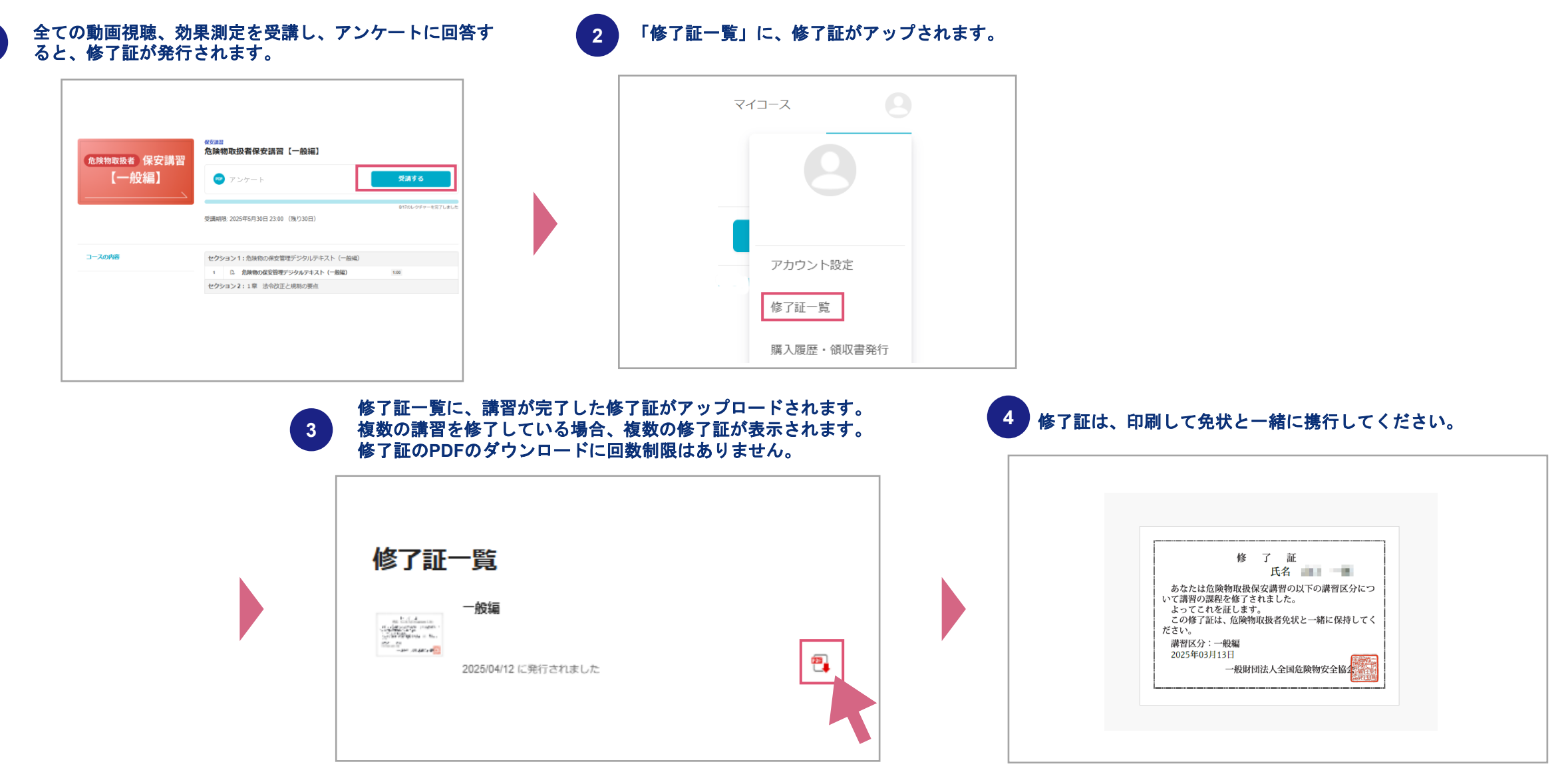